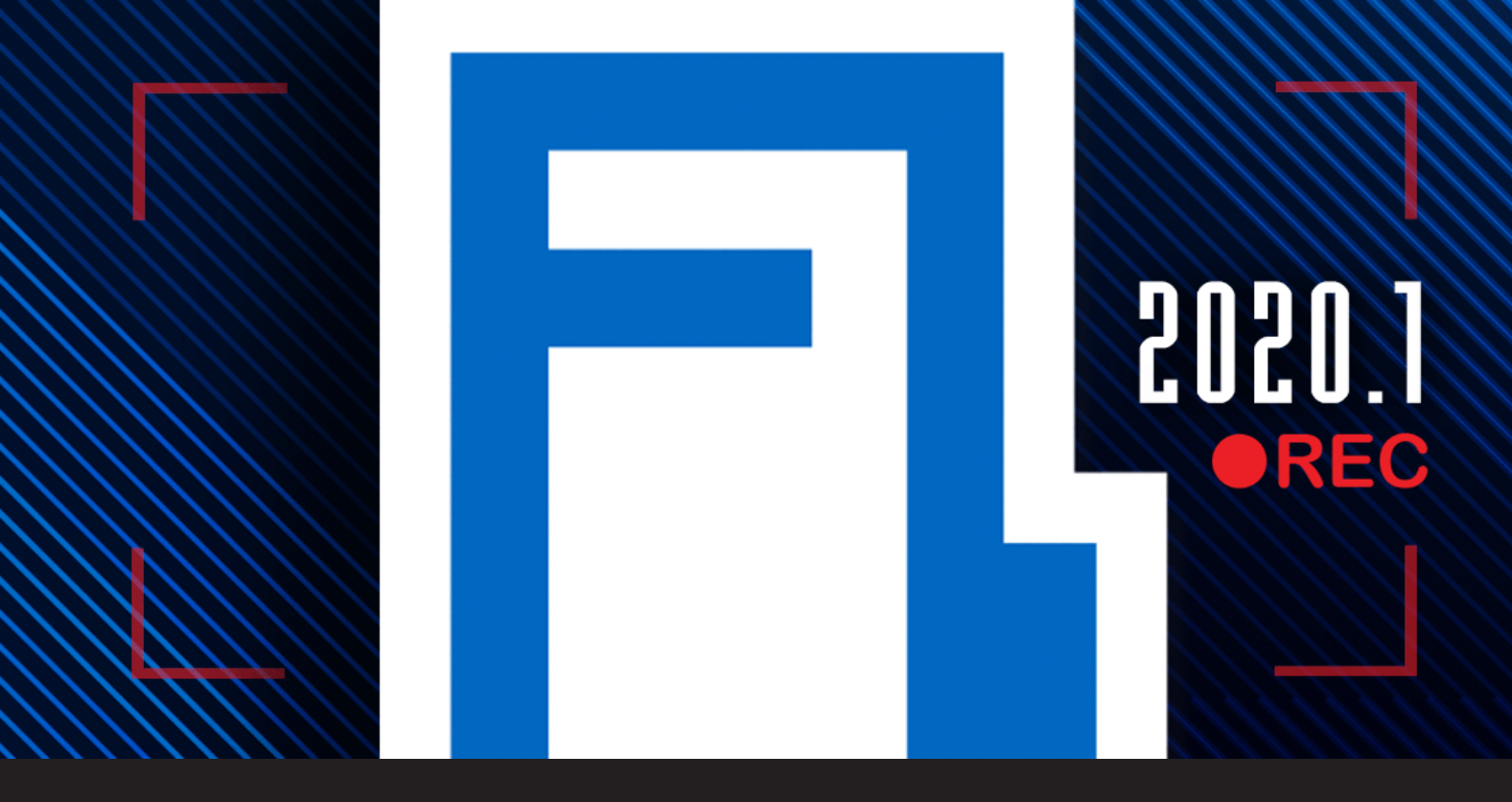

[NEW FEATURE] Devolutions Password Server 2020.1: Recording Server

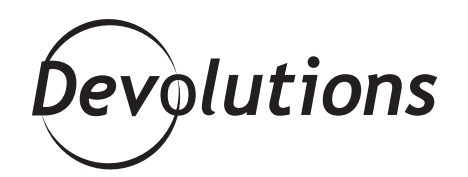

### WE HAVE ADDED A RECORDING SERVER

I have some great news for all the Devolutions Password Server users around the world. Per our <u>2020 Roadmap</u> and our focus on evolving Devolutions Password Server as a powerful <u>Privileged Access Management (PAM) platform</u> for SMBs, we have added a Recording Server. Let's dive right into this awesome new feature!

## **About Recording Server**

Recording Server essentially combines two services: a processor and a collector. The processor captures screenshots of your <u>Remote Desktop Manager (RDM</u>) session (see supported session types below). The collector receives the screenshots and saves them in temporary files, which can be accessed directly from <u>Devolutions Password Server (DPS)</u>.

Currently, here are the session types that are supported by the Recording Server feature:

- Apple Remote Desktop
- RDP Configured
- SSH Shell
- VNC
- Wayk
- Web Browser

# How to Install Recording Server with Devolutions Password Server

Select the *Install Recording Server* option in your Devolutions Password Server console. You'll then be prompted with the following steps to deploy a recording server:

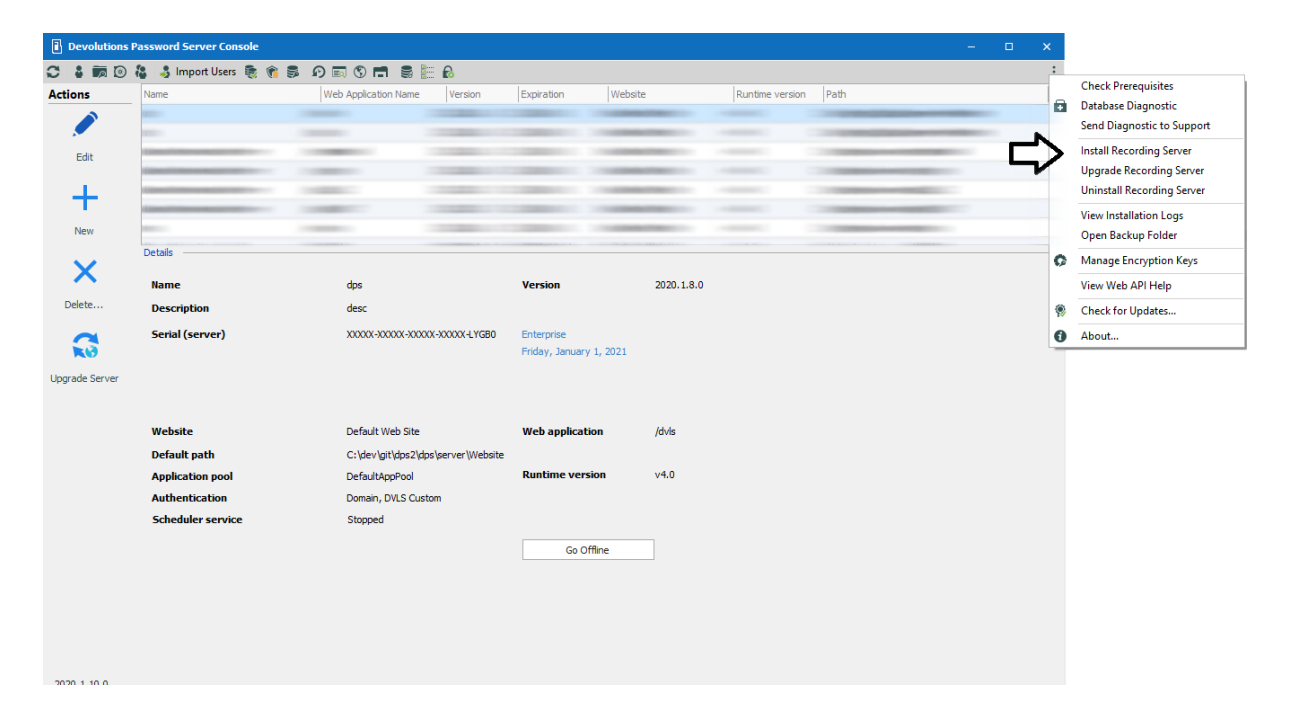

| Devolutions Password Server Cons                                                                        | ole - Complete the | steps to deploy a re | cording server | -       |     | ×   |
|----------------------------------------------------------------------------------------------------|--------------------|----------------------|----------------|---------|-----|-----|
| Complete the ste                                                                                        | eps to depl        | oy a recordi         | ng serve       | r       |     |     |
| Upgrade Source <ul> <li>Download from the web (latest version</li> <li>Upgrade from zip file</li> </ul> | )                  |                      |                |         |     |     |
|                                                                                                    | Previous           | Next                 |                | Install | Can | cel |

| Devolutions Password Server Cons | sole - Complete the | steps to deploy a re | ecording serve |         |      | ×  |
|----------------------------------|---------------------|----------------------|----------------|---------|------|----|
| Complete the ste                 | eps to deplo        | oy a recordi         | ing serve      | r       |      |    |
| Recording Server Host            |                     |                      |                |         |      | _  |
| Hostname                         |                     | -                    |                |         |      |    |
| Port                             |                     | *<br>*               |                |         |      |    |
| Installation                     |                     |                      |                |         |      |    |
| Installation path                |                     |                      |                |         |      |    |
| Recording storage path           |                     |                      |                |         |      |    |
|                                  |                     |                      |                |         |      |    |
|                                  |                     |                      |                |         |      |    |
|                                  |                     |                      |                |         |      |    |
|                                  |                     |                      |                |         |      |    |
|                                  |                     |                      |                |         |      |    |
|                                  |                     |                      |                |         |      |    |
|                                  |                     |                      |                |         |      |    |
|                                  | Previous            | Next                 |                | Install | Cano | el |

| Devolutions Password Server Con | sole - Complete the | steps to deploy a re | ecording serve | er      | - |      | ×  |
|---------------------------------|---------------------|----------------------|----------------|---------|---|------|----|
| Complete the st                 | eps to depl         | oy a recordi         | ing serve      | er      |   |      |    |
| Service Account                 |                     |                      |                |         |   |      | _  |
| Predefined account              |                     |                      | -              |         |   |      |    |
| ○ This account                  |                     |                      |                |         |   |      |    |
| Password                        |                     |                      |                |         |   |      |    |
| Confirm Password                |                     |                      |                |         |   |      |    |
|                                 |                     |                      |                |         |   |      |    |
|                                 |                     |                      |                |         |   |      |    |
|                                 |                     |                      |                |         |   |      |    |
|                                 |                     |                      |                |         |   |      |    |
|                                 |                     |                      |                |         |   |      |    |
|                                 |                     |                      |                |         |   |      |    |
|                                 |                     |                      |                |         |   |      |    |
|                                 |                     |                      |                |         |   |      |    |
|                                 |                     |                      |                |         |   |      |    |
|                                 | Previous            | Next                 |                | Install |   | Cano | el |

| Devolutions Password Server Conse                      | er                      |                        |                   | ×                     |          |            |     |
|--------------------------------------------------------|-------------------------|------------------------|-------------------|-----------------------|----------|------------|-----|
| <b>Complete the ste</b>                                | ps to deplo             | oy a recordi           | ing serv          | er                    |          |            |     |
| Devolutions Password Server                            |                         |                        |                   |                       |          |            |     |
| DPS URL                                                |                         |                        |                   |                       |          |            |     |
| Application Key                                        |                         |                        |                   |                       |          |            |     |
| Application Secret                                     |                         |                        |                   |                       |          |            |     |
|                                                        |                         |                        |                   |                       |          |            |     |
| Admin Username                                         |                         |                        |                   |                       |          |            |     |
| Password                                               |                         |                        |                   |                       |          |            |     |
| The admin credentials will only they are not provided. | be used for the install | ation to update the DF | 'S settings and o | create the applicatio | n key an | d secret i | f   |
|                                                        |                         |                        |                   |                       |          |            |     |
|                                                        |                         |                        |                   |                       |          |            |     |
|                                                        |                         |                        |                   |                       |          |            |     |
|                                                        |                         |                        |                   |                       |          |            |     |
|                                                        |                         |                        |                   |                       |          |            |     |
|                                                        | Previous                | Next                   |                   | Install               |          | Cano       | :el |
|                                                        |                         |                        |                   |                       |          |            |     |

The installation of the recording server service enables the recording server setting in your DPS web interface.

| (2) Dashboard                                                                                                    | ADMINISTRATION > SYSTEM SETT                                                                                                    | INGS                                                                                                    |
|----------------------------------------------------------------------------------------------------|----------------------------------------------------------------------------------------------------|----------------------------------------------------------------------------------------------------|
| <ul> <li>Search</li> <li>Favorites</li> <li>Vaults</li> <li>My Private Vault</li> <li>Privileged Access</li> </ul> | GENERAL<br>CUSTOM USER<br>SYSTEM MESSAGE<br>PASSWORD MANAGEMENT<br>FORBIDDEN PASSWORD<br>TYPE AVAILABILITY<br>USER TEMPLATE<br>RECORDING SERVER<br>ADVANCED | RECORDING SERVER         Image: Server name         F         Port         50505         Storage path         C:\De         Authentication token |
| Reports                                                                                                    |                                                                                                    |                                                                                                    |
| Administration                                                                                                    |                                                                                                    |                                                                                                    |
| Online Help                                                                                                    |                                                                                                    |                                                                                                    |

Once the Recording server is available for your DPS instance, the session recording setting on the Session entry can be set to "Remote" Recording.

This will respect de DPS setting of Recording server.

| Settings ^            | Session Recording - |                |                        |
|-----------------------|---------------------|----------------|------------------------|
| General               | Mode                | Required       | -                      |
| More                  | Recording           | Inherited      | + Local                |
| Permissions           | Destination         | Inherited      | Default                |
| Security Settings     |                     | Local          |                        |
| Session Recording     | Filename            | Root (Default) | Entry Name + Date/Time |
| VPN/SSH/Gateway       |                     |                |                        |
| User Interface        |                     |                |                        |
| Information           |                     |                |                        |
| Jump Host             |                     |                |                        |
| Events                |                     |                |                        |
| Logs                  |                     |                |                        |
| Advanced              |                     |                |                        |
| Management Tools +    |                     |                |                        |
|                       |                     |                |                        |
| RDP (Microsoft Remote |                     |                |                        |

**Important:** If you choose the mode "Required", then the session MUST be recorded to be used (in other words, if the installation/deployment wasn't done correctly, then the session will not launch). If you run into any problems, please reach out to <u>our support team</u> for assistance. They will be happy to help you!

Please also note that session recording is not yet supported by Devolutions Launcher. As such, to use it you will need to log into your Remote Desktop Manager instance and launch the session from there.

# **Accessing Saved Recordings**

The processor (Remote Desktop Manager) automatically monitors a folder in the collector (Devolutions Password Server) to see if there any new video files. If there are, the new files will be automatically added to the session's log entry. Simply click the down arrow to download and view it.

| ons       |                 | Overview                               | Permissions                          | Documenta             | tion Macros/Scripts/Tools Management Tools Information Atta |                                  |       |                       |            |            |          | Attachments Logs |        |         |          |        |            |
|-----------|-----------------|----------------------------------------|--------------------------------------|-----------------------|-------------------------------------------------------------|----------------------------------|-------|-----------------------|------------|------------|----------|------------------|--------|---------|----------|--------|------------|
| ightarrow | €               | Date                                   | Date Last 90 days                    |                       |                                                             | ∕s ▼ 11/27/2019 ▼ To 2/25/2020 ▼ |       |                       |            | Local time |          |                  |        | 5       |          |        |            |
| n Session | Check Out       | Show                                   | live session only                    | (auto refresł         | 1)                                                          |                                  |       |                       |            |            |          | C Refresh        |        |         | 1        |        |            |
| L I       |                 | Message                                |                                      |                       | Log Date                                                    |                                  |       | End Date/Tim          | 2          |            | Recordin | g On (           | Open ( | Comment | Active T | īme    | Duratior 1 |
| Т         |                 | Password v                             | /iewed                               |                       | 2020-02-2                                                   | 0 8:03:3                         | IS AM |                       |            |            |          |                  |        |         |          |        |            |
| Entry     | Properties      | Entry upda                             | ted                                  |                       | 2020-02-2                                                   | 0 8:03:2                         | 9 AM  |                       |            |            |          |                  |        |         |          |        |            |
|           |                 | Password v                             | Password viewed                      |                       | 2020-02-2                                                   | 0 8:03:0                         | IS AM |                       |            |            |          |                  |        |         |          |        |            |
|           |                 | The session                            | The session recording on host: 192.1 |                       |                                                             | 2020-02-19 2:31:44 PM            |       |                       |            |            |          |                  |        |         |          |        |            |
|           |                 | Session act                            | tive                                 |                       | 2020-02-19 2:30:12 PM                                       |                                  | 2 PM  | 2020-02-19 2:30:18 PM |            | PM         |          |                  |        | 0 se    | 0 sec    |        |            |
|           |                 | The session                            | n recording on ho                    | st: 192.1             | 2020-02-1                                                   | 9 2:29:1                         | 2 PM  |                       |            |            |          |                  |        |         |          |        |            |
|           |                 | Session act                            | tive                                 |                       | 2020-02-1                                                   | 9 2:27:5                         | i9 PM | 2020-02               | 19 2:28:40 | PM         | +        |                  |        |         |          | 41 sec |            |
|           |                 | Vision de l'e                          | entrée                               |                       | 2020-02-1                                                   | 9 2:27:3                         | 19 PM |                       |            |            |          |                  |        |         |          |        |            |
|           |                 | Session act                            | tive                                 |                       | 2020-02-1                                                   | 9 2:05:4                         | 3 PM  | 2020-02               | 19 2:05:49 | PM         |          |                  |        |         |          | 0 sec  |            |
|           |                 | Entrée mise                            | e à jour                             |                       | 2020-02-1                                                   | 9 2:05:3                         | 1 PM  |                       |            |            |          |                  |        |         |          |        |            |
|           |                 | Vision de l'e                          | entrée                               |                       | 2020-02-1                                                   | 9 2:04:5                         | 8 PM  |                       |            |            |          |                  |        |         |          |        |            |
|           |                 | Password v                             | /iewed                               |                       | 2020-02-1                                                   | 9 1:44:1                         | 9 PM  |                       |            |            |          |                  |        |         |          |        |            |
|           |                 | Entry upda                             | ted                                  |                       | 2020-02-1                                                   | 9 1:44:1                         | 3 PM  |                       |            |            |          |                  |        |         |          |        |            |
|           |                 | Password v                             | /iewed                               |                       | 2020-02-1                                                   | 9 1:44:0                         | 4 PM  |                       |            |            |          |                  |        |         |          |        |            |
|           |                 | Entry upda                             | ted                                  |                       | 2020-02-1                                                   | 9 1:44:0                         | 1 PM  |                       |            |            |          |                  |        |         |          |        |            |
|           | Password viewed |                                        | 2020-02-1                            | 9 1:43:5              | 2 PM                                                        |                                  |       |                       |            |            |          |                  |        |         |          |        |            |
|           |                 | Password viewed 20<br>Entry updated 20 |                                      | 2020-02-19 1:43:20 PM |                                                             | 0 PM                             |       |                       |            |            |          |                  |        |         |          |        |            |
|           |                 |                                        |                                      | 2020-02-1             | 9 1:43:1                                                    | .7 PM                            |       |                       |            |            |          |                  |        |         |          |        |            |
|           |                 | Password v                             | /iewed                               |                       | 2020-02-1                                                   | 9 1:43:0                         | 9 PM  |                       |            |            |          |                  |        |         |          |        |            |
|           |                 | Entry upda                             | ted                                  |                       | 2020-02-1                                                   | 9 1:42:5                         | i8 PM |                       |            |            |          |                  |        |         |          |        |            |

#### Feedback

We hope that this new feature helps you improve efficiency, quality assurance, compliance and training. Please tell us what you think by posting in our forum <u>here</u>. You can also comment below or email me at <u>dsthilaire@devolutions.net</u>. I'll make sure that your message is immediately passed along to our development team for review.